# Sistema de Información Trust Manual para Centros Tecnológicos

Fundación para las Américas – Trust Organización de Estados Americanos

| Versión:              | 2.0           |
|-----------------------|---------------|
| Última actualización: | Abril de 2014 |
| Elaborado por:        | Colnodo       |

# Sistema de Información Trust

Manual para Centros Tecnológicos

## Contenido

| С  | ontenido                                 | 5  |
|----|------------------------------------------|----|
| 1  | Introducción                             | 3  |
| 2  | Ingresar al sistema                      | 3  |
| 3  | Gestión de participantes                 | 5  |
|    | 3.1 Filtrar participantes                | 6  |
|    | 3.2 Nuevo participante                   | 7  |
|    | 3.3 Editar participante                  | 10 |
| 4  | Gestionar la información de su Centro    | 13 |
| 5  | Reportes periódicos e Historias de Éxito | 15 |
|    | 5.1 Filtrar Reportes                     | 15 |
|    | 5.2 Nuevo Reporte                        | 16 |
| 6  | Perfil de Empleadores                    | 18 |
|    | 6.1 Filtrar Empleadores                  | 19 |
|    | 6.2 Nuevo Empleador                      | 20 |
|    | 6.3 Editar Empleador                     | 21 |
| 7  | Ofertas Laborales                        | 22 |
|    | 7.1 Filtrar Ofertas                      | 22 |
|    | 7.2 Nueva Oferta                         | 23 |
|    | 7.3 Editar Oferta                        | 24 |
| 8  | Estadísticas                             | 25 |
| 9  | Directorio de Centros                    | 28 |
| 1( | Administre su cuenta                     | 30 |
| 1  | Salida segura                            | 30 |

## 1 Introducción

El Sistema de Información Trust es un portal gestionado y mantenido por la Fundación para las Américas – Trust, con el fin de registrar información referente a las organizaciones y personas vinculadas a sus programas y proyectos de capacitación en TIC e inserción laboral, así como obtener reportes de la situación actual de los mismos.

Esta guía está dirigida a los Centros Tecnológicos, encargados de mantener actualizada la información de sus participantes y cursos.

## 2 Ingresar al sistema

Para ingresar al sistema abra su navegador (ej.: Internet Explorer, Mozilla Firefox, Google Chrome, etc.) e ingrese a la dirección:

http://sit.trustfortheamericas.org/ o http://registro.trustfortheamericas.org

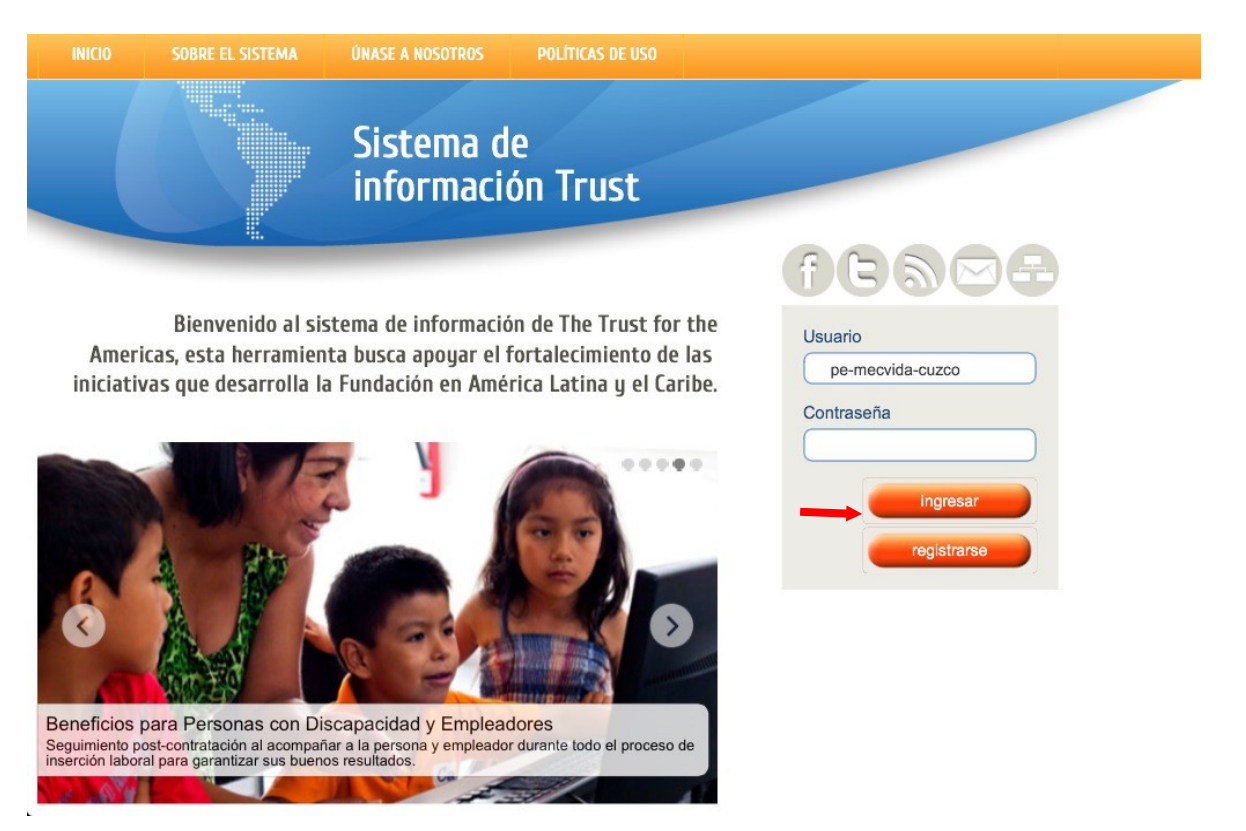

Imagen 1. Página de Inicio

Se despliega una interfaz en la que puede registrar su Usuario y Contraseña (Imagen 1). Una vez registrados los datos, pulse sobre el botón **ingresar.** 

Una vez dentro del sistema, se desplegará una página de Bienvenida indicando el rol asignado a su usuario.

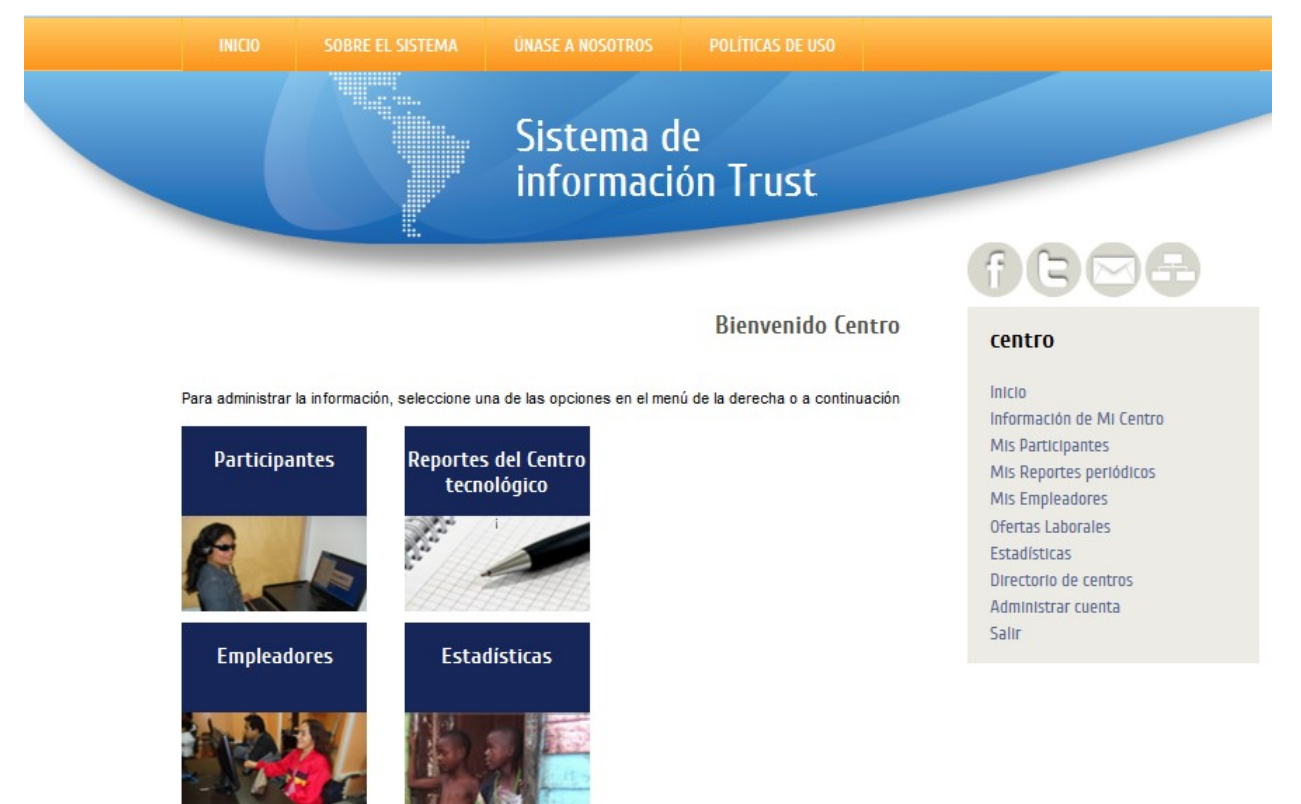

Imagen 2. Página de Bienvenida

En la parte central de la página de Bienvenida, se encuentran las principales secciones a las que puede acceder de acuerdo con su perfil:

- Participantes
- Reportes del Centro tecnológico
- Empleadores
- Estadísticas

En el menú de la derecha encontrará enlaces para acceder a todas las secciones disponibles.

## 3 Gestión de participantes

Para administrar la información de participantes, ingrese en el menú de la derecha a la opción "Mis Participantes". Desde la página de bienvenida puede seleccionar el enlace "Participantes".

| INICIO                        |                                                       | <b>ÚNASE A NOSOTROS</b>                                 | POLÍTICAS DE USO             |                                                                                                    |   |
|-------------------------------|-------------------------------------------------------|---------------------------------------------------------|------------------------------|----------------------------------------------------------------------------------------------------|---|
|                               |                                                       | Sistema d<br>informaci                                  | e<br>ón Trust                |                                                                                                    |   |
|                               |                                                       |                                                         |                              | f C 🖂                                                                                                    | 9 |
|                               |                                                       |                                                         | Bienvenido Cen               | ntro centro                                                                                                    |   |
| Para administrar<br>Participa | la información, seleccione u<br>ntes Reportes<br>tecn | na de las opciones en el men<br>s del Centro<br>ológico | ú de la derecha o a continu: | Jación Inicio<br>Información de Mi Centro<br>Mis Participantes<br>Mis Reportes periódicos<br>Mis Empleadores<br>Ofertas Laborales<br>Estadísticas<br>Directorio de centros<br>Administrar cuenta |   |
| Emplead                       | ores Estad                                            | disticas                                                |                              | Salır                                                                                                    |   |

Imagen 3. Ingreso a Gestión de Participantes

Se desplegará el listado de participantes de su centro. En la parte superior se encuentra un buscador que permite filtrar su listado de participantes por programa, género, edad, entre otra información.

Podrá además crear un nuevo participante, ver, editar o borrar los participantes existentes.

Volver Atrás Listado de Participantes Filtrar: Seleccione los filtros deseados y luego pulse sobre el botón Buscar Programa Tiene discapacidad Género -Registrado desde: mm/dd/aa hasta: mm/dd/aa Recuerde que para el utilizar los campos desde-hasta se deben introducir la fecha con los dos dígitos del mes, seguido de un /, los dos dígitos del día, acompañado de un / y finalmente los dos últimos dígitos del año. Colocados Año de colocación Ŧ Edad Desde: Hasta: Ŧ Proyecto Buscar nombre, apellido, identificación, correo Ordenar por: \* Buscar l participantes + Nuevo Identificación Nombre Apellido Contacto Ver Editar Borrar JESÚS DNI 000000 RUEDA prueba@colnodo.apc.org Q Exportar a XLS

Imagen 4. Gestión de Participantes

## 3.1 Filtrar participantes

Para filtrar el listado de participantes, puede usar el buscador que se encuentra en la parte superior de la página de Gestión de Participantes (Imagen 4).

En el buscador puede utilizar las siguientes opciones:

- Programa: programa al cual están adscritos los participantes.
- **Tiene discapacidad:** permite filtrar los participantes que tienen algún tipo de discapacidad de los que no lo tienen.
- Género: permite filtrar los participantes de acuerdo a su género: Femenino o Masculino.

#### Registrado

- desde: fecha de registro de participantes a partir de la cual se desea hacer la búsqueda. El formato en que se debe escribir esta fecha es: mm/dd/aa (ej: el 3 de abril de 2012 sería 04/03/12)

- **hasta:** fecha de registro de participantes hasta la cual se desea hacer la búsqueda. El formato en que se debe escribir esta fecha es: mm/dd/aa

Así para ver los participantes registrados durante junio y julio de 2012 se puede usar el filtro usando los siguientes valores,

desde: 06/01/12, hasta: 08/01/12

- **Colocados:** filtra los participantes que ya fueron colocados en algún empleo u opción de estudio.
- Edad: rango de edad de los participantes que desea consultar
- Proyecto: proyecto al que pertenecen los participantes listados
- **Buscar:** permite buscar participantes por nombre, apellido, número de identificación o correo electrónico.
- **Ordenar por:** permite organizar el listado por nombre, apellido, número de identificación.

Una vez ha seleccionado las opciones de búsqueda, haga clic sobre el botón Buscar.

#### 3.2 Nuevo participante

Para crear un nuevo participante se recomienda primero usar el buscador para verificar en el Listado de Participantes si ya existe una persona con el nombre y apellido o el número de identificación del nuevo registro.

Una vez realizada esta verificación seleccione el enlace **+Nuevo** que se encuentra al lado del número de participantes listados.

Se despliega un formulario en el que podrá registrar los datos del participante. Los campos marcados con un asterisco rojo son obligatorios. Algunos campos permiten escribir textos, otros seleccionar una opción, y otros son de selección múltiple.

Los campos País y Centro se diligencian automáticamente con la información de su centro. En el campo Proyectos, se mostrarán únicamente los proyectos asociados a su centro.

Volver Atrás Nuevo Participante

Para registrar un nuevo participante es necesario registrar los datos obligatorios de las 4 primeras pestañas, si no llenan los datos obligatorios de esas 4 pestañas, no podrán guardar la información del participante que están registrando. Luego de guardar la información del participante, podrá agregar los cursos a tomar.

Después de enviar la información del participante, usted podrá editar la información de todas las pestañas

| Nombres         | * Nombres del                                                                                                    | participante   |                              |                         |   |  |  |  |
|-----------------|----------------------------------------------------------------------------------------------------|----------------|------------------------------|-------------------------|---|--|--|--|
| Apellidos       | *                                                                                                    |                |                              |                         |   |  |  |  |
| Pais (*)        |                                                                                                    |                | •                            |                         |   |  |  |  |
| Centro (*)      |                                                                                                    |                |                              |                         | • |  |  |  |
| Programa (*)    |                                                                                                    | •              |                              |                         |   |  |  |  |
| Proyecto        | Proyecto Poeta YouthSpark - Microsoft- 2013<br>Poeta YouthSpark - Microsoft- 2014<br>Poeta YouthSpark - Microsoft 2015<br>Tus Ingresos, Tu Futuro- Western Union- 2013<br>Tus ingresos, Tu futuro-Western Union- 2014<br>Finanzas Inclusivas- CitiBank- 2012-2013<br>Finanzas Inclusivas- CitiBank- 2013-2014<br>Aprend@ y Emprend@- Julis Baer- 2013<br>Aprend@ y Emprend@- Julis Baer- 2014<br>Jóvenes Gestores de su Futuro – MasterCard- 2012-2103<br>Jóvenes Gestores de su Futuro – MasterCard- 2013-2014<br>Energía Joven – AES-2013-2014 |                |                              |                         |   |  |  |  |
| Perfil Personal | Perfli Educativo                                                                                                    | Perfli Laboral | Proceso de inclusión laboral | Observaciones generales |   |  |  |  |
| Información     | n Básica                                                                                                    |                |                              |                         |   |  |  |  |
| Estado/Dep      | artamento Est                                                                                                    | ado/Distrito/P | rovincia:                    |                         |   |  |  |  |
| /Distrito/Pro   | vincia:                                                                                                    |                |                              |                         |   |  |  |  |

Imagen 5. Formulario Nuevo Participante

Después de los datos básicos del participante, encontrará una sección con pestañas. Pulsando sobre cada pestaña podrá registrar la siguiente información:

- Perfil personal
- Perfil educativo
- Perfil laboral

- Proceso de inclusión laboral
- Observaciones generales

Tenga en cuenta que solo puede registrar un usuario con el mismo **número de identificación**. Por lo tanto el sistema realizará una validación para verificar que el número de identificación registrado no exista en la base de datos. En caso de que el número ya exista el sistema le informará.

| Para registrar<br>editar y compl<br>registrados en | un nuevo participante solo es necesario que ingrese los datos obligatorios(*), luego podrá<br>ementar la información. Los <b>cursos tomados</b> y el <b>estado de inclusión</b> podrán ser<br>el formulario de edición. |
|----------------------------------------------------|----------------------------------------------------------------------------------------------------|
| Nombres                                            | (*) En el país seleccionado ya hay un usuario con el nombre y apellido definidos. Por<br>favor verifique para no duplicar información                                                                                   |
| Apellidos                                          | * Nombres del participante                                                                                                    |

Imagen 6. Validación de participante único

Una vez haya registrado al menos la información obligatoria, vaya a la parte inferior de la página y pulse sobre el botón **Enviar Información**. En caso de que existan errores el sistema marcará en rojo los campos en los que debe hacer correcciones o que debe diligenciar.

Una vez almacenada la información básica del participante podrá registrar los cursos tomados y el estado de inclusión del participante. Es **muy importante** que registre esta información para que se refleje en los reportes y estadísticas arrojados por el sistema.

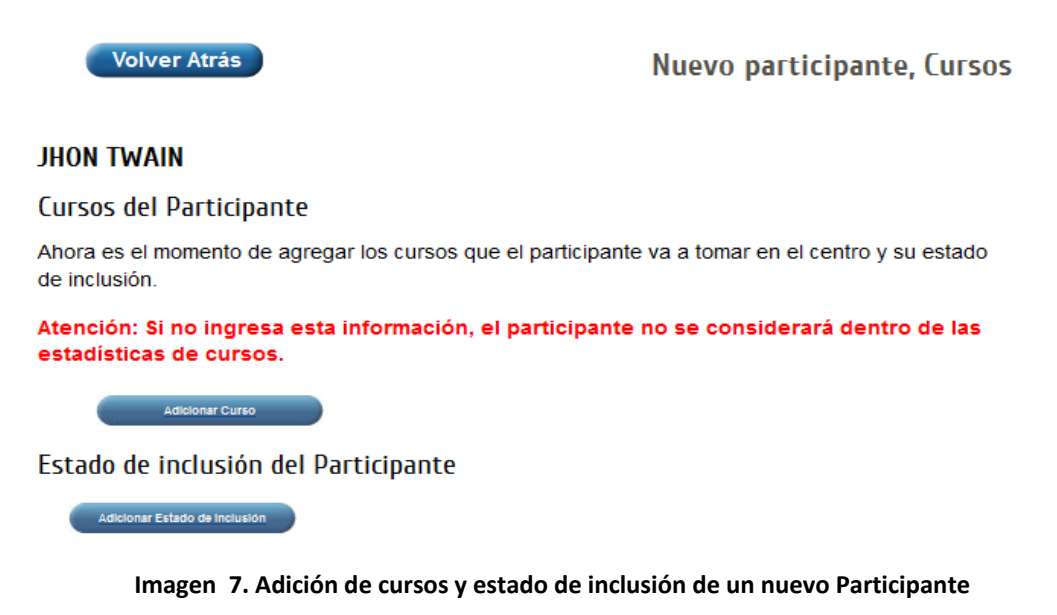

Para adicionar un curso o estado de inclusión, dé clic en el botón correspondiente. Se desplegarán pequeños formularios donde puede registra la información. Para almacenar pulse sobre el botón Registrar.

| Cancelar                   |   |
|----------------------------|---|
| Nuevo curso                |   |
| Seleccione un curso        |   |
|                            | - |
| Fecha de inscripción       |   |
| 21 🗸 Junio 🗸 2012 🗸        |   |
| Marque si terminó el curso |   |
| Registrar                  |   |

Estado de inclusión del Participante

| ecci  | one el estado de inclusión |   |
|-------|----------------------------|---|
|       |                            | - |
| cha d | le inscripción             |   |
|       | 21 🖕 Junio 🖕 2012 🖕        |   |
| serva | aciones                    |   |
|       |                            |   |
|       |                            |   |
|       |                            |   |
|       |                            |   |
|       |                            |   |

Imagen 8. formularios de registro de Cursos y Estado de Inclusión de un nuevo Participante

Si la información es correcta el sistema la almacenará y mostrará nuevamente el listado de participantes.

## 3.3 Editar participante

Para editar la información de un participante, revise si su usuario tiene disponible el botón Editar, que se encuentra en la columna de la derecha del Listado de Participantes.

Listado de Participantes

| Centro                                                               |                                                       |                                                             |                                                                                                    |         |             |                 |   |  |
|----------------------------------------------------------------------|-------------------------------------------------------|-------------------------------------------------------------|----------------------------------------------------------------------------------------------------|---------|-------------|-----------------|---|--|
|                                                                      |                                                       | <u> </u>                                                    |                                                                                                    |         | 7           |                 |   |  |
| Trabaja actualmente                                                  | Tie                                                   | ene discapacidad                                            | Género                                                                                              | 1       | -           |                 |   |  |
| Registrado desde:mm/dd/aa, hasta:                                    |                                                       |                                                             |                                                                                                    |         |             |                 |   |  |
| Buscar nombre, ape                                                   | ellido, identificación                                | , correo                                                    |                                                                                                    |         |             |                 |   |  |
|                                                                      |                                                       |                                                             |                                                                                                    |         |             |                 |   |  |
| 8745 participa                                                       | ntes                                                  |                                                             |                                                                                                    |         |             |                 |   |  |
|                                                                      |                                                       |                                                             |                                                                                                    |         |             |                 |   |  |
| Identificación                                                       | Nombre                                                | Apellido                                                    | Contacto                                                                                            | Empresa | + Ni<br>Ver | uevo<br>Editar  | в |  |
| Identificación                                                       | Nombre                                                |                                                             | Contacto                                                                                            | Empresa | + Ni<br>Ver | Uevo<br>Editar  | в |  |
| <b>Identificación</b><br>MA<br>20110708600172                        | Nombre<br>LUIS<br>FRANCISCO                           | <b>Apellido</b><br>VELOZ DE<br>LEON                         | Contacto                                                                                            | Empresa | + N<br>Ver  | LIEVO<br>Editar | B |  |
| <b>Identificación</b><br>MA<br>20110708600172<br>MA                  | Nombre<br>LUIS<br>FRANCISCO<br>MARIA DEL              | Apellido<br>VELOZ DE<br>LEON<br>ALVARADO                    | Contacto<br>Poniente 74 no. 26 col.                                                                 | Empresa | + N<br>Ver  |                 | B |  |
| Identificación<br>MA<br>20110708600172<br>MA<br>20090901100417       | Nombre<br>LUIS<br>FRANCISCO<br>MARIA DEL<br>ROCIO     | Apellido       VELOZ DE<br>LEON       ALVARADO<br>MALDONADO | Ponierte 74 no. 26 col.<br>plenitud azcapotzalco. c.p.<br>02760                                     | Empresa | + Ni<br>Ver | LIEVO<br>Editar | B |  |
| Identificación<br>MA<br>20110708600172<br>MA<br>20090901100417<br>MA | Nombre<br>LUIS<br>FRANCISCO<br>MARIA DEL<br>MARIA DEL | Apellido<br>VELOZ DE<br>LEON<br>ALVARADO<br>MALDONADO       | Contacto Contacto Poniente 74 no. 26 col. plenitud azcapotzałco. c.p. 02780 Poniente 74 no. 26 col. | Empresa | + N         |                 | B |  |

Imagen 9. Edición de participantes

Si lo tiene disponible, ubique el participante que desea modificar y pulse sobre el botón correspondiente del listado.

Se desplegará un formulario con la información registrada para el participante.

Para modificar la información de cualquiera de los campos del formulario, basta con ubicarse sobre el campo a editar y realizar las modificaciones correspondientes. Cuando se ubique fuera del campo, el sistema almacenará automáticamente cualquier cambio que haya realizado a menos que exista un error. En este último caso el sistema le notificará el problema.

| Programa:       |                  | Poeta Accesible                                                       |
|-----------------|------------------|-----------------------------------------------------------------------|
| Proyecto        |                  | Poeta YouthSpark - Microsoft- 2013                                    |
|                 |                  | Poeta YouthSpark - Microsoft- 2014                                    |
|                 |                  | Poeta YouthSpark - Microsoft 2015                                     |
|                 |                  | Tus Ingresos, Tu Futuro- Western Union- 2013                          |
|                 |                  | Tus ingresos, Tu futuro-Western Union- 2014                           |
|                 |                  | Finanzas Inclusivas- CitiBank- 2012-2013                              |
|                 |                  | Finanzas Inclusivas- CitiBank- 2013-2014                              |
|                 |                  | Aprend@ y Emprend@- Julis Baer- 2013                                  |
|                 |                  | Aprend@ y Emprend@- Julis Baer- 2014                                  |
|                 |                  | Jóvenes Gestores de su Futuro – MasterCard- 2012-2                    |
|                 |                  | Jóvenes Gestores de su Futuro – MasterCard- 2013-2                    |
|                 |                  | Energía Joven – AES-2013-2014                                         |
| País:           |                  | Colombia 🗸                                                            |
| Centro al que   | pertenece:       | •                                                                     |
| Perfil Personal | Perfil Educativo | Capacitación en el Centro Perfil Laboral Proceso de inclusión laboral |
|                 | Observaciones de | nerales                                                               |

### JESÚS RUEDA

Imagen 10. Edición de Participante

|                                                       |   | 6 |
|-------------------------------------------------------|---|---|
| Número del carnet de<br>discapacidad, si lo<br>tiene: |   |   |
| Utiliza usted alguna<br>ayuda tecnica:                | • |   |

Imagen 11. Error en Formulario de edición

En la pestaña "Capacitación en el centro", podrá agregar los cursos que ha tomado el participante:

|      | Empleabilidad: Preparación para el mundo laboral 🖬         |
|------|------------------------------------------------------------|
|      | <u></u> 0                                                  |
|      | TIC: Potencial llimitado - Procesamiento de textos 🗳       |
|      | Añadir                                                     |
| orma | ción provisional para participantes importados masivamente |

Imagen 12. Cursos del participante

## 4 Gestionar la información de su Centro

Para consultar la información de su Centro, basta con que haga clic sobre el ícono "*Centro Tecnológico*" del panel principal o sobre la opción "*Información de Mi Centro*" del menú de la derecha.

| Bienvenido Centro Centro Inicio Inici |                                                          |                                                                         | Sistema d<br>informaci                                | e<br>ón Trust     | 1000                                                                                                    |
|----------------------------------------------------------------------------------------------------|----------------------------------------------------------|-------------------------------------------------------------------------|-------------------------------------------------------|-------------------|----------------------------------------------------------------------------------------------------|
| Empleadores Estadísticas                                                                                                    | Para administrar<br>Participa<br>Construction<br>Emplead | la información, seleccione un<br>antes Reportes<br>tecno<br>lores Estad | na de las opciones en el mer<br>del Centro<br>ológico | Bienvenido Centro | Centro<br>Inicio<br>Información de Mi Centro<br>Mis Participantes<br>Mis Reportes periódicos<br>Mis Empleadores<br>Ofertas Laborales<br>Estadísticas<br>Directorio de centros<br>Administrar cuenta<br>Salir |

Imagen 13. Ingreso a Gestión de Información del Centro

Se desplegará una página en donde se encuentra la información de su Centro distribuida en cuatro pestañas:

- **Datos de contacto**: Datos relacionados con la ubicación del centro, teléfonos, redes sociales. Información de las personas de contacto del centro.
- Información del convenio: Aquí se encuentra la información relacionada con el convenio establecido con el Centro.
- **Contenidos:** Aquí se encuentran los contenidos a los que los participantes tienen acceso a través del Centro.
- Inventario: Aquí se encuentra la información sobre las herramientas con las que cuenta el Centro.

| Volver Atrá       | 5                      |            |            | Centro AB-CENTR0123 |
|-------------------|------------------------|------------|------------|---------------------|
|                   |                        |            |            | Editar              |
| Datos de contacto | Información del Centro | Contenidos | Inventario |                     |
| Datos de conta    | acto                   |            |            |                     |
| Pais              |                        | Antigua    | y Barbuda  |                     |
| Dirección del C   | entro                  |            |            |                     |
| Ciudad            |                        |            |            |                     |

Imagen 14. Consultar información del Centro

Si desea modificar la información registrada, dé clic en el botón Editar que se encuentra sobre las pestañas.

Se desplegará un formulario de edición.

| Volver Atrás                                      |                                                 | I                                    | Editar Centro AB-CENTR0123           |
|---------------------------------------------------|-------------------------------------------------|--------------------------------------|--------------------------------------|
| Edite la información de<br>campos, la información | el centro en el siguien<br>n se almacenará auto | ite formulario. Cada<br>máticamente. | i vez que usted modifique uno de los |
| Nombre del Centro<br>Poeta                        | AB-CENTRO123                                    |                                      | )                                    |
| Datos de contacto                                 | nformación del Centro Co                        | ontenidos Inventario                 |                                      |
| Datos de contact                                  | to                                              |                                      |                                      |
| Pais                                              | Antigua y Barbuo                                | da                                   |                                      |
| Dirección del Cen                                 | tro                                             |                                      |                                      |

Para modificar cualquiera de los campos del formulario, basta con ubicarse sobre el campo a editar y realizar las modificaciones correspondientes. Cuando se ubique fuera del campo, el sistema almacenará automáticamente cualquier cambio que haya realizado a menos que exista un error. En este último caso el sistema le notificará el problema.

## 5 Reportes periódicos e Historias de Éxito

Para gestionar los reportes periódicos de su centro, puede hacer clic en el icono "*Reportes del Centro Tecnológico*" que se encuentra en el panel principal o seleccionar la opción "Mis Reportes Periódicos" en el menú de la derecha.

|                             |                                                              | informaci                                                        | ón Trust                         |                                                                                                    |
|-----------------------------|--------------------------------------------------------------|------------------------------------------------------------------|----------------------------------|----------------------------------------------------------------------------------------------------|
|                             |                                                              |                                                                  | Bienvenido Centro                | f C 🖂 E                                                                                                    |
| Para administra<br>Particip | r la información, seleccion<br>antes Repor<br>to<br>dores Fa | te una de las opciones en el mer<br>tes del Centro<br>ecnológico | ú de la derecha o a continuación | Inicio<br>Información de Mi Centro<br>Mis Participantes<br>Mis Reportes periódicos<br>Mis Empleadores<br>Ofertas Laborales<br>Estadísticas<br>Directorio de centros<br>Administrar cuenta<br>Salir |

Imagen 16. Ingreso a Gestión de Reportes Periódicos del Centro

A continuación se despliega la lista de todos los reportes registrados con la posibilidad de consultarlos detalladamente. Tenga en cuenta que después de ser enviados, los reportes únicamente pueden ser editados por un usuario con perfil de Intermediador.

## 5.1 Filtrar Reportes

Para filtrar el listado de reportes, puede usar el buscador que se encuentra en la parte superior de la página de Gestión de Reportes Periódicos. En el buscador puede utilizar las siguientes opciones:

- A Periodo: Periodo al que corresponde el reporte
- ▲ **Programa:** programa al cual pertenecen los centros.
- A Buscar: por nombre del centro o del socio local requerido

| Volver Atrás                                                                                                    | Reportes Periódicos    |
|----------------------------------------------------------------------------------------------------|------------------------|
| Filtrar:                                                                                                    |                        |
| Período                                                                                                    |                        |
| Desde: Mes 🗸 Año 🗸 Hasta: Mes 🗸 Año 🦿                                                                                       | •                      |
| Programa                                                                                                    |                        |
| Buscar Escriba el socio, centro, año o mes                                                                                  | )                      |
| Filtros para historias de éxito<br>Edad del protagonista: Desde:<br>Género<br>Tipo de discapacidad<br>Situación ocupacional |                        |
| Impacto                                                                                                    |                        |
|                                                                                                    | Buscar                 |
| + Crear nuevo reporte                                                                                                    | e encontraron reportes |
| Crear XLS                                                                                                    |                        |

Imagen 17. Gestionar Reportes Periódicos

También encuentra filtros específicos para las historias de éxito compartidas por los centros en sus reportes periódicos.

- Edad del protagonista: rango de edad reportada para la persona que protagoniza la historia de éxito
- ▲ Género: género de la persona protagonista
- ▲ Tipo de discapacidad: tipo de discapacidad de la persona que protagoniza la historia
- ▲ Situación ocupacional
- 🔺 Impacto

#### 5.2 Nuevo Reporte

Para crear un nuevo reporte, haga clic en el botón + Crear nuevo reporte

Algunos campos permiten escribir textos, otros seleccionar una opción, y otros son de selección múltiple.

Después de los datos básicos del reporte, encontrará una sección con pestañas. Pulsando sobre cada pestaña podrá registrar la siguiente información:

- ▲ Acciones realizadas: Donde se hace un resumen de la labor del Centro durante el periodo reportado.
- ▲ **Usuarios:** Donde se especifica el número de usuarios y se sube un archivo con el respectivo soporte de esta cantidad de usuarios.
- ▲ **Fotografías y Medios:** En este espacio se suben fototrafías y otra información que soporte las actividades del Centro.
- Historia de éxito: En esta pestaña se registran las anécdotas y algunos sucesos dignos de ser contados y de tener en cuenta dentro de la labor del Centro.

| Volver Atrás                                       |                                      | Nuevo reporte periódico |
|----------------------------------------------------|--------------------------------------|-------------------------|
| Peródo del reporte                                 |                                      |                         |
| Centro                                             | AB-CENTRO123 🚽                       |                         |
| Fecha inicial del reporte                          | Día 🗸 Mes 🗸                          | Año 🗸                   |
| Fecha final del reporte                            | Dia 🗸 Mes 🗸                          | Año 🗸                   |
| Acciones realizadas Usuarios Fotografía            | s y Medios Historia de éxito         |                         |
| Los archivos que se suben al<br>Número de usuarios | sistema no deben pesar r             | nás de 4MB.             |
| Documento de soporte Examinar<br>1 - Usuarios      | No se ha seleccionado ningún archivo |                         |
| Documento de soporte Exeminar<br>2 - Usuarios      | No se ha seleccionado ningún archivo |                         |
| Enviar información                                 |                                      |                         |

Imagen 18. Gestionar Reportes Periódicos

Ingrese los datos según correspondan al periodo reportado y haga clic en "Enviar información". (No olvide subir las fotos, y el escaneo o Excel de los participantes así como completar la historia de éxito)

En caso de que existan errores el sistema marcará en rojo los campos en los que debe hacer correcciones o que debe diligenciar. Si la información es correcta el sistema la almacenará y mostrará nuevamente el listado de reportes.

## 6 Perfil de Empleadores

En esta sección usted puede consultar y registrar la información de los empleadores que están interesados en contratar a las personas participantes de los procesos de capacitación.

Para acceder a esta opción, haga clic en el ítem de menú "Perfil de empleadores". Desde la página de bienvenida puede seleccionar el enlace "Empleadores".

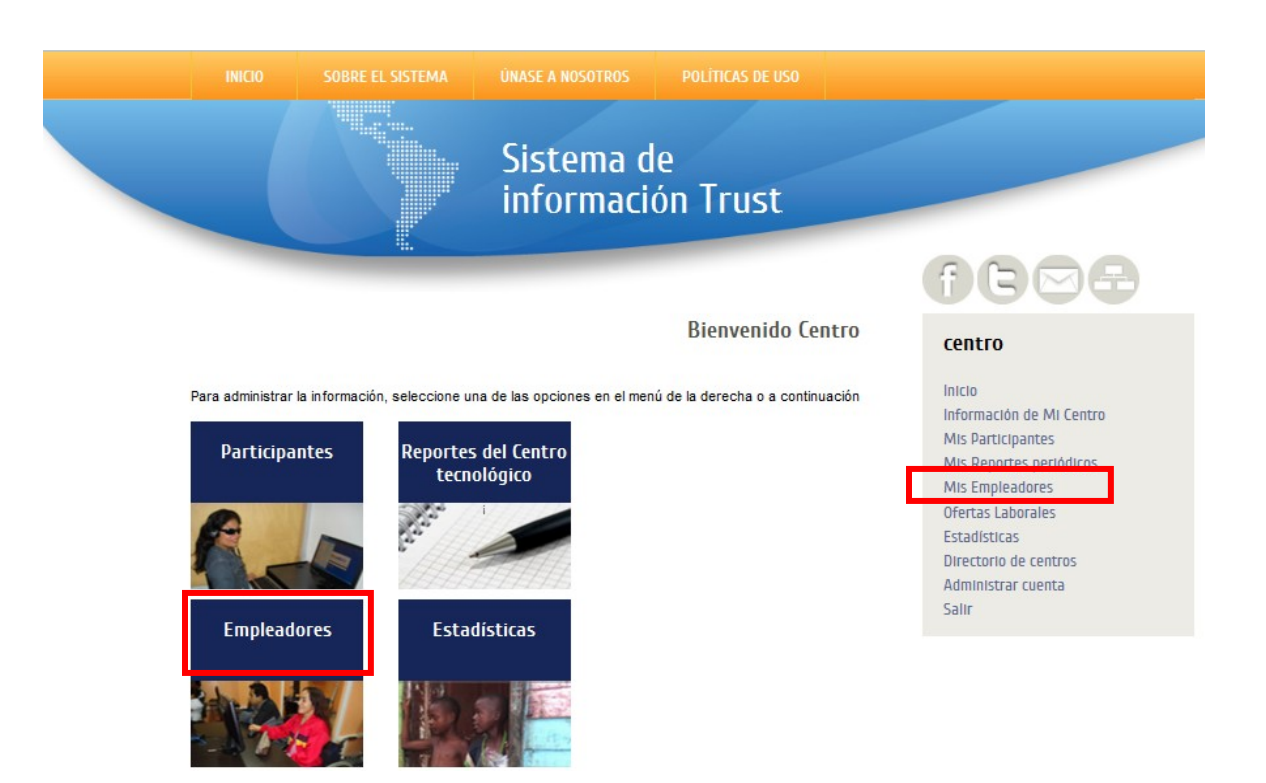

Imagen 19. Ingreso a Gestión de Empleadores

Se despliega el listado de empleadores con un buscador para filtrar los resultados.

Usted podrá consultar todos los empleadores de su país, sin embargo solo podrá editar o borrar los empleadores que su Centro haya registrado.

De acuerdo con los permisos asignados a su usuario podrá además crear un nuevo empleador.

| Volver Atrás                                                  |                         |                            |           | Emple   | eadores |
|---------------------------------------------------------------|-------------------------|----------------------------|-----------|---------|---------|
| La información s                                              | se almacen              | ó exitosamente             |           |         |         |
| Filtrar:<br>Seleccione los filtros deseados y luego pulse sob | re el botón             | Buscar                     |           |         |         |
| Tipo de empleador                                             | •                       |                            |           |         |         |
| Buscar nombre de la empresa                                   |                         |                            |           |         |         |
| Ordenar por:                                                  |                         |                            |           | Bus     | ar      |
| 1 empleadores encontrados                                     |                         |                            |           |         |         |
|                                                               |                         |                            |           | + Nuevo |         |
| Empleador                                                     | País                    | Participantes<br>empleados | Ver       | Editar  | Borrar  |
| prueba                                                        | Antigua<br>y<br>Barbuda | 0                          | Q.<br>VER | EDTIAR  | No.     |
| Exportar a XLS                                                |                         |                            |           |         |         |

Imagen 20. Gestionar empleadores

Si una empresa tiene empleados que han sido participantes en los programas y proyectos de la

Franquicia, se mostrará un símbolo **hi** sobre el que puede dar clic para consultar los nombres de dichos empleados.

| ADIPSA                             | Ecuador        | 0 | Q        | EBITAT |   |
|------------------------------------|----------------|---|----------|--------|---|
| Administra S.A. de C.V. (EMCO-ADO) | México         | 3 | 710      | E      |   |
|                                    | Ecuador        | 9 | Q.<br>WB | TETT   |   |
| ADML SERV Ver Empleados DA         | Brasil         | 0 | Q.<br>WE | TENTAL | 1 |
| ADMON EXPORTSALVA                  | El<br>Salvador | 0 | Q        | EBITAR | 1 |

Imagen 21. Ver información de empleados de una empresa u organización

### 6.1 Filtrar Empleadores

Para filtrar el listado de empleadores, puede usar el buscador que se encuentra en la parte superior de la página.

En el buscador puede utilizar las siguientes opciones:

- Tipo de empleador: seleccione si desea consultar empleadores pertenecientes a la academia, empresa, gobierno, organizaciones no gubernamentales, u otros.
- ▲ **Buscar:** nombre de una empresa en particular.
- Ordenar por: cómo desea que aparezcan organizados los empleadores listados: por nombre o fecha de registro.

#### **6.2 Nuevo Empleador**

Para registrar un nuevo empleador seleccione el enlace *+Nuevo* que se encuentra sobre el listado de empleadores.

Se despliega un formulario en el que podrá registrar los datos del empleador. Los campos marcados con un asterisco rojo son obligatorios.

Algunos campos permiten escribir textos, otros seleccionar una opción, y otros son de selección múltiple.

| Volver Atrás                |              |               |                    |                  | Nuevo empleado | ОГ |
|-----------------------------|--------------|---------------|--------------------|------------------|----------------|----|
| lombre o razón social       | *            |               |                    |                  |                |    |
| Pais                        | México       | •             | •                  |                  |                |    |
| Información básica de la em | presa Person | a de contacto | Servicios y Estado | Otra información |                |    |
| Tipo de empleador           | Acader       | mia           |                    | •                |                |    |
| Sector                      |              |               | •                  | ·                |                |    |
| Número de<br>trabajadores   |              |               |                    |                  |                |    |
| Dirección                   |              |               |                    |                  |                |    |
| Enviar informat             | ión          |               |                    |                  |                |    |

#### Imagen 22. Nuevo empleador

Después de los datos básicos del empleador, encontrará una sección con pestañas. Pulsando sobre cada pestaña podrá registrar la siguiente información:

- ▲ Información básica de la empresa
- ▲ Persona de contacto
- ▲ Servicios y Estado
- ▲ Otra información

Una vez haya registrado al menos la información obligatoria, vaya a la parte inferior de la página y pulse sobre el botón Enviar Información.

En caso de que existan errores el sistema marcará en rojo los campos en los que debe hacer correcciones o que debe diligenciar.

Si la información es correcta el sistema la almacenará y mostrará nuevamente el listado de empleadores.

#### 6.3 Editar Empleador

Para editar la información de un empleador, ubique el empleador que desea modificar y revise si su usuario tiene disponible el botón Editar, si lo tiene de clic sobre el botón. Se desplegará un formulario con la información registrada para el empleador.

| Volver Atrás                                           |                                                |                               | Empleadores                           |
|--------------------------------------------------------|------------------------------------------------|-------------------------------|---------------------------------------|
| dite la información del em<br>ampos, la información se | npleador en el siguient<br>almacenará automáti | e formulario. Cad<br>camente. | da vez que usted modifique uno de los |
| Nombre de la empresa                                   | EDIÇÕES ESCALA EDUCA                           | CIONAL LTDA                   |                                       |
| Pais B                                                 | rasil                                          | •                             |                                       |
| información básica de la empr                          | esa Persona de contacto                        | Servicios y Estado            | Otra Información                      |
| Tipo de empleador                                      | Empresa                                        | •                             | •                                     |
| Sector                                                 | Servicios (incluye ali                         | mentos) 🚽                     |                                       |
| ¿Cuál?                                                 |                                                |                               | )                                     |
| Número de<br>trabajadores                              |                                                |                               |                                       |
| Dirección                                              |                                                |                               |                                       |
|                                                        |                                                |                               |                                       |

Imagen 23. Editar empleador

Para modificar la información de cualquiera de los campos del formulario, basta con ubicarse sobre el campo a editar y realizar las modificaciones correspondientes. Cuando se ubique fuera del campo, el sistema almacenará automáticamente cualquier cambio que haya realizado a menos que exista un error. En este último caso el sistema le notificará el problema.

## 7 Ofertas Laborales

La interfaz de usuario permite incluir ofertas laborales que pueden ser consultadas por los Centros, los Coordinadores de proyecto y Administradores del sistema. Para acceder a esta opción, haga clic en el ítem de menú "Ofertas Laborales":

|                                      |                                                                    |                                                                                                   | Bienvenido Centro                                                                                                    | centro                                                                                                    |
|--------------------------------------|--------------------------------------------------------------------|---------------------------------------------------------------------------------------------------|----------------------------------------------------------------------------------------------------|----------------------------------------------------------------------------------------------------|
| inistrar la informació<br>ticipantes | in, seleccione una de las opo<br>Reportes del Centr<br>tecnológico | ciones en el menú de                                                                              | la derecha o a continuación                                                                                                    | Inicio<br>Información de Mi Centro<br>Mis Participantes<br>Mis Reportes periódicos<br>Mis Empleadores                                                                     |
|                                      |                                                                    |                                                                                                   |                                                                                                    | Ofertas Laborales<br>Estadísticas<br>Directorio de centros<br>Administrar cuenta<br>Salir                                                                                 |
|                                      | nistrar la informació<br>ticipantes                                | nistrar la información, seleccione una de las ope<br>ticipantes Reportes del Centr<br>tecnológico | nistrar la información, seleccione una de las opciones en el menú de<br>ticipantes Reportes del Centro<br>tecnológico<br>pleadores Estadísticas | nistrar la información, seleccione una de las opciones en el menú de la derecha o a continuación<br>ticipantes Reportes del Centro<br>tecnológico Deleadores Estadísticas |

Imagen 24. Ingresar a gestionar ofertas laborales

Se despliega un filtro de búsqueda y una lista con las ofertas disponibles en el país del usuario.

De acuerdo con los permisos asignados a su usuario podrá además crear una nueva oferta, ver, editar o borrar las existentes.

## 7.1 Filtrar Ofertas

Para filtrar el listado de ofertas laborales, puede usar el buscador que se encuentra en la parte superior de la página.

| Volver Atrás           |                         | Listado de Ofertas Laborales |
|------------------------|-------------------------|------------------------------|
| Filtrar:               |                         |                              |
| Buscar Perfil a buscar |                         |                              |
| Empresa: PHILIP MORRIS | DO BRASIL               | <b></b>                      |
| Período: Mostrar todas | •                       |                              |
| Sector:                | <b>•</b>                |                              |
| Ordenar por:           | -                       |                              |
| l ofertas              |                         |                              |
|                        |                         | + Nuevo                      |
| Puesto                 | Empresa                 | Ver Editar Borrar            |
| Ingeniero de software  | PHILIP MORRIS DO BRASIL |                              |
| Crear XLS              |                         |                              |

Imagen 25. Gestionar ofertas laborales

En el buscador puede utilizar las siguientes opciones:

- ▲ **Buscar:** nombre de la oferta de trabajo.
- ▲ Empresa: empresa de las que desea consultar ofertas
- Periodo: tiempo de publicación de la oferta: a la fecha, hace 3 dias, hace 1 semana, un mes, últimos 3 meses.
- ▲ Sector: sector de trabajo en el que se busca ofertas laborales
- Ordenar por: seleccione si desea ordenar alfabéticamente por el nombre de la empresa o del perfil de la oferta.

#### 7.2 Nueva Oferta

Una vez realizada esta verificación seleccione el enlace **+Nuevo** que se encuentra sobre el listado de ofertas.

Se despliega un formulario en el que podrá registrar la información de la oferta. Los campos marcados con un asterisco rojo son obligatorios.

Algunos campos permiten escribir textos, otros seleccionar una opción, y otros son de selección múltiple.

El formulario se divide en pestañas en donde se registra la siguiente información:

- ▲ Datos del requerimiento
- ▲ Información del puesto o Perfil del cargo
- ▲ (Cómo) Presentar la oferta

Una vez haya registrado al menos la información obligatoria, vaya a la parte inferior de la página y pulse sobre el botón Crear Oferta.

| Volver Atrás            |                                           |                     | Nuevo Oferta Laboral |
|-------------------------|-------------------------------------------|---------------------|----------------------|
|                         |                                           |                     |                      |
| Datos del requerimiento | Información del Puesto / Perfil del Cargo | Presentar la oferta |                      |
| Empresa                 |                                           |                     | •                    |
| Número de registro      | 0 0                                       |                     |                      |
| contribuyente           |                                           |                     |                      |
| -                       |                                           |                     |                      |
| Puesto (disponible      | )                                         |                     |                      |
|                         |                                           |                     |                      |
| N° Vacantes             |                                           |                     |                      |
|                         |                                           |                     |                      |
|                         |                                           |                     |                      |
| Remuneración            |                                           |                     | -                    |
|                         |                                           |                     |                      |
| Tipo de contrato        | •                                         |                     |                      |
|                         |                                           |                     |                      |
| Horario de trabajo      | :                                         |                     |                      |
|                         |                                           |                     | )                    |
| Rango de edad           |                                           | 1                   |                      |
| candidato               |                                           |                     |                      |
|                         |                                           |                     |                      |
|                         |                                           |                     |                      |
|                         | Crear                                     | Oferta              |                      |

Imagen 26. Nueva oferta laboral

En caso de que existan errores el sistema marcará en rojo los campos en los que debe hacer correcciones o que debe diligenciar.

Si la información es correcta el sistema la almacenará y mostrará nuevamente el listado de ofertas laborales.

#### 7.3 Editar Oferta

Para editar la información de una oferta, revise si su usuario tiene disponible el botón Editar, que se encuentra en la columna de la derecha del Listado de Ofertas.

Si lo tiene disponible, ubique la oferta que desea modificar y pulse sobre el botón correspondiente del listado. Se desplegará un formulario con la información registrada para el participante.

| Volver Atrás                          |                                           | Ed                  | itar Oferta Laboral |
|---------------------------------------|-------------------------------------------|---------------------|---------------------|
|                                       |                                           |                     |                     |
| Datos del requerimiento               | Información del Puesto / Perfil del Cargo | Presentar la oferta |                     |
| Empresa                               | PHILIP MORRIS DO BRASIL                   |                     | •                   |
| Número de registro<br>o contribuyente | 123123                                    |                     |                     |
| Puesto (disponible)                   | ingeniero de software                     |                     |                     |
| N° Vacantes                           | 1                                         |                     |                     |
| Remuneración                          | 2000000                                   |                     |                     |
| Tipo de contrato                      | Medio 🗸                                   |                     |                     |
| Horario de trabajo:                   | 12 8 6                                    |                     |                     |
| Rango de edad<br>candidato            | 20 a 29 años 🗸                            |                     |                     |

#### Imagen 27. Editar oferta laboral

Para modificar la información de cualquiera de los campos del formulario, basta con ubicarse sobre el campo a editar y realizar las modificaciones correspondientes. Cuando se ubique fuera del campo, el sistema almacenará automáticamente cualquier cambio que haya realizado a menos que exista un error. En este último caso el sistema le notificará el problema.

## 8 Estadísticas

El sistema de información permite generar reportes sobre los participantes, centros, empleadores y demás datos registrados en la plataforma.

Para acceder a los reportes debe ingresar a la sección de "Estadísticas" del menú de la derecha o en la misma opción del panel principal:

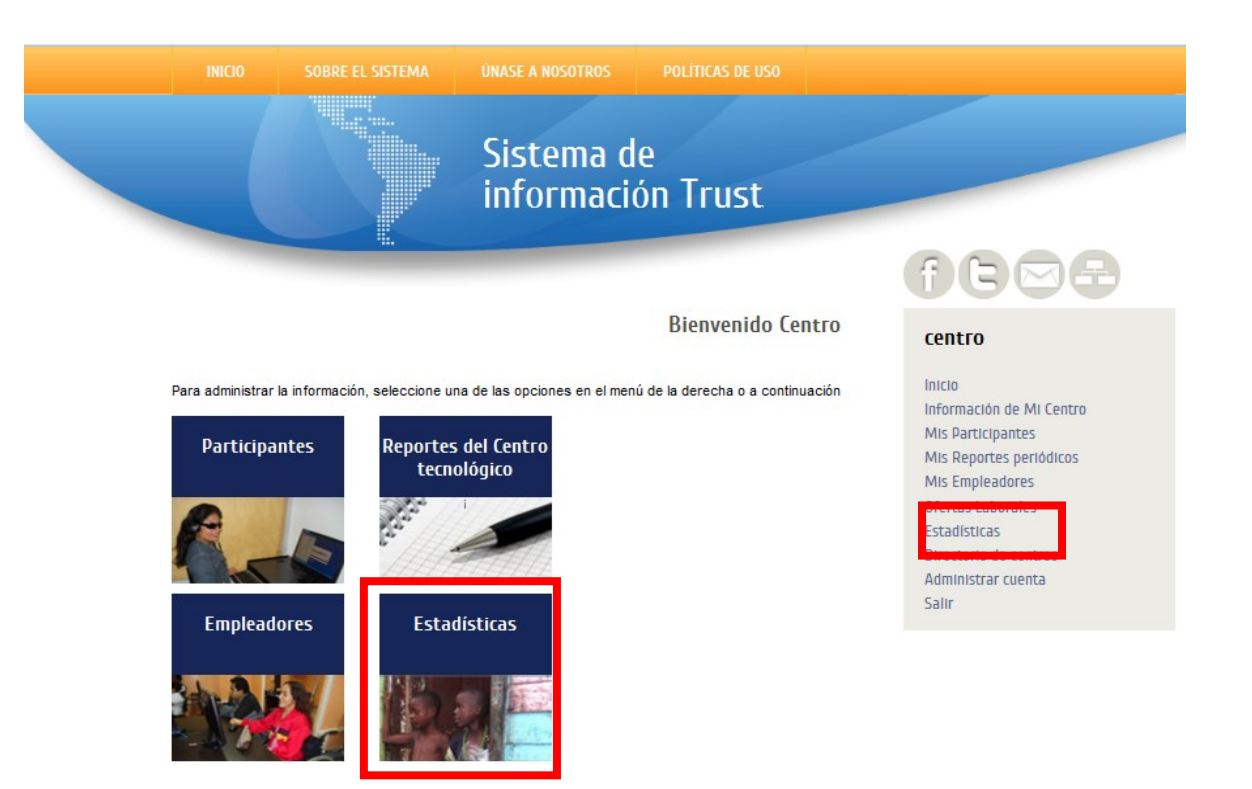

Imagen 28. Acceso a Estadísticas y Reportes

Entre los reportes disponibles están lo siguientes:

- Reporte por programa: Información de uno o varios programas, sobre el número de usuarios, participantes, empleados y personas incluidas laboralmente que han sido registrados en el sistema.
- Reporte por centro: Información del centro sobre el número de usuarios, participantes, empleados y personas incluidas laboralmente que han sido registrados en el sistema
- Reporte de estado de Oportunidades Económicas: Información por estado de inclusión, sobre el número de usuarios, participantes, empleados y personas incluidas laboralmente que han sido registrados en el sistema.
- Reportes anuales por programa: Información anual y trimestral del número usuarios, participantes, empleados y personas incluidas laboralmente de cada programa.
- Reportes anuales por centro: Información anual y trimestral del número usuarios, participantes, empleados y personas incluidas laboralmente del centro.
- Reportes de los centros y número de usuarios: Brinda información del número usuarios reportados por los centros tecnológicos y la cantidad de reportes entregados.

- Reporte por cursos: Permite a los centros consultar los participantes que han tomado los cursos provistos. También están disponibles para socios locales y administradores.
- Reporte de cursos por participante: Permite a los centros consultar los cursos tomados por cada uno de los participantes. También están disponibles para socios locales y administradores.
- Reporte historias de éxito: Permite consultar las historias de éxito que cumplen con criterios de búsqueda definidos.
- ▲ **Reporte de cursos provistos por los centros:** Permite a los administradores y socios locales consultar los cursos ofrecidos por cada uno de los centros.

Por lo general, los reportes que componen el módulo de estadísticas tienen una apariencia similar. Se componen de:

 Filtros: Campos para filtrar la información a consultar, considerando por ejemplo el país, programa, periodo, proyecto, etc. Los campos disponibles dependerán del reporte y los permisos asignados a su usuario.

Botón Enviar: Botón para enviar los criterios de búsqueda y obtener el reporte solicitado.

- **Tabla de resultados:** Tabla con los datos obtenidos de la consulta. Aunque pueden variar, generalmente en las columnas se muestra el número de usuarios, capacitados y personas con oportunidades económicas que cumplen con los filtros especificados.

– **Botón Exportar:** Exporta la información de la tabla en una hoja de cálculo.

 Glosario: Glosario de términos al final de cada uno de los cuadros de resultados, que son una ayuda para entender el significado de las columnas que aparecen en los cuadros de resultados que presenta el sistema después de una consulta.

Explicado gráficamente:

| Volver Atrás                                                                                                    |                                                                                                    |                                                                                                    | Reporte por program                                                                                                    | la         |
|----------------------------------------------------------------------------------------------------|----------------------------------------------------------------------------------------------------|----------------------------------------------------------------------------------------------------|----------------------------------------------------------------------------------------------------|------------|
| <b>Filtros</b><br>Seleccione los filtros que                                                                                                    | e desea aplicar a la                                                                                                    | a información                                                                                                    |                                                                                                    |            |
| Programa                                                                                                    | Todos                                                                                                    | •                                                                                                    |                                                                                                    |            |
| País:                                                                                                    | 🗹 Todos,                                                                                                    | o <u>seleccionar pais</u> 🖬                                                                                                    |                                                                                                    |            |
| Periodo                                                                                                    | Hoy                                                                                                    |                                                                                                    |                                                                                                    | <b>N</b>   |
| Los siguientes filtros no                                                                                                    | alteran la informac                                                                                                    | ión de usuarios                                                                                                    |                                                                                                    | Cuadro de  |
| Género:                                                                                                    | Todos                                                                                                    | •                                                                                                    |                                                                                                    | Filtros    |
| ¿Tiene algún tipo de<br>discapacidad?                                                                                                    | Todos 💌                                                                                                    |                                                                                                    |                                                                                                    |            |
| Estado de la inclusión                                                                                                    | Todos                                                                                                    |                                                                                                    |                                                                                                    | •          |
| Edad                                                                                                    | Todos                                                                                                    | •                                                                                                    |                                                                                                    |            |
| Enviar consulta                                                                                                    |                                                                                                    |                                                                                                    |                                                                                                    |            |
| Programa                                                                                                    | Usuarios 📺                                                                                                    | Capacitados 📩                                                                                                    | Oportunidades<br>económicas [****]                                                                                                    |            |
| POETA Jóvenes                                                                                                    | 36668                                                                                                    | 2157                                                                                                    | 1323                                                                                                    |            |
| Mi llave                                                                                                    | 2083                                                                                                    | 827                                                                                                    | 352                                                                                                    | Cuadro de  |
| Poeta Accesible                                                                                                    | 107403                                                                                                    | 16227                                                                                                    | 4961                                                                                                    | Resultados |
| TOTAL                                                                                                    | 146154                                                                                                    | 19229                                                                                                    | 6637                                                                                                    | •          |
| Glosario<br>(*) Usuarios<br>Centro para cualquier actividadi<br>ingreso/vista realizada.<br>(*) Capacitados<br>número de personas ingresadas e<br>************************************ | en su reporte trimestral,<br>ferente a capacitación, ur<br>n el sistema contabilizada<br>n los siguientes estados (<br>o – emprendimiento, Acco | el cual corresponde al total de in<br>ico caso que permite duplicidad<br>is individualmente<br>de inclusión: Contratado perman<br>edió a educación avanzada en u | gresos/visitas de personas que usan el<br>de conteo porque se cuent<br>entermente, Contratado a prueba y/o<br>na institución formal/técnica | Glosario   |

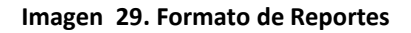

## 9 Directorio de Centros

Usted puede acceder al Directorios de Centros, haciendo clic en la opción disponible en el menú de la derecha.

Al ingresar al Directorio de Centros encontrará un buscador que le permite filtrar los Centros a consultar por:

- **Programa:** al que pertenecen los centros

En el directorio de centros se pueden consultar los centros relacionados con su socio local, sus datos de contacto, los de su coordinador y del facilitador o capacitador registrado.

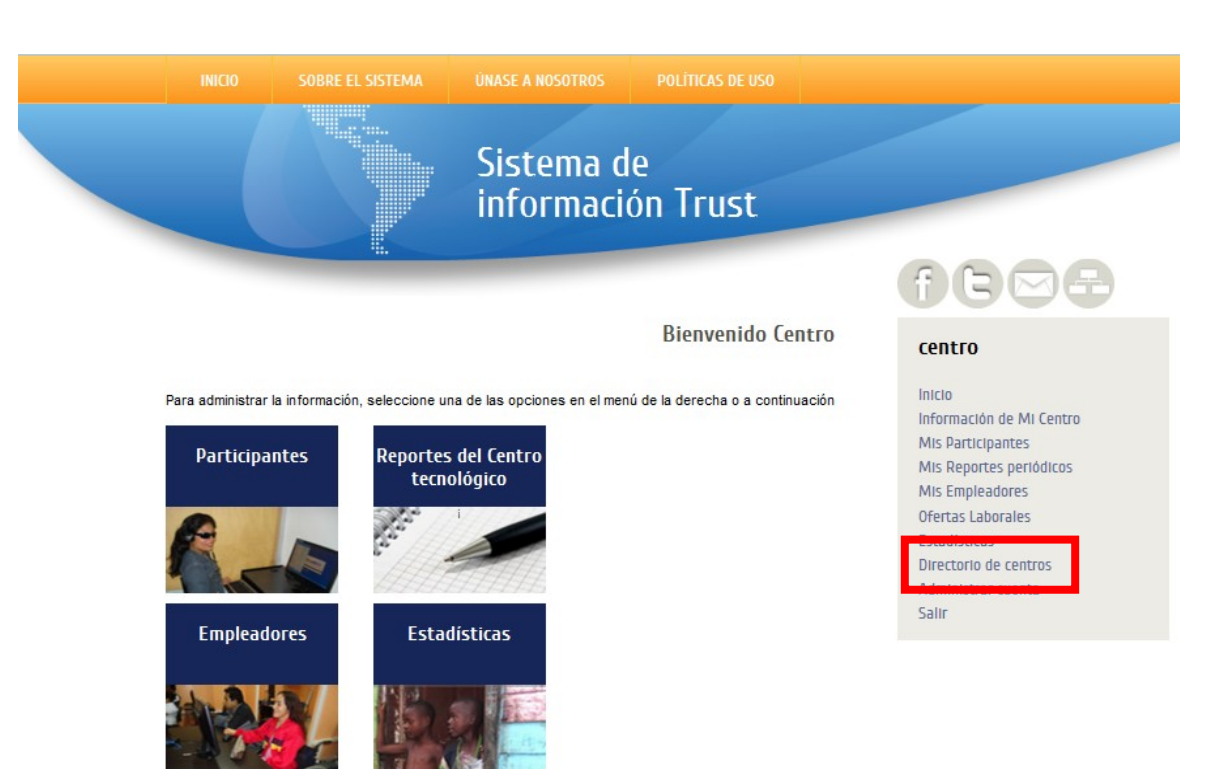

Imagen 30. Acceso a Directorio

En la parte inferior de la tabla de resultados encontrará un botón que le permite exportar la información a una hoja de cálculo.

| Volver                                                                                                    | Atrás                                   | Datos de o                                                                                                    | contacto de centros      | usuario                |
|----------------------------------------------------------------------------------------------------|-----------------------------------------|----------------------------------------------------------------------------------------------------|--------------------------|------------------------|
| Filtros<br>Seleccione los filtros que desea aplicar a la información<br>Programa Todos v<br>País Todos , o <u>seleccionar país</u><br>Socios Todos los Socios Locales v<br>Enviar consulta |                                         | Inicio<br>Perfil de Participantes<br>Centros Tecnológicos<br>Reportes Periódicos de Centros<br>Perfil de Empleadores<br>Ofertas Laborales<br>Socios Locales<br>Estadísticas<br>Directorio de centros<br>Directorio de socios locales<br>Administrar cuenta<br>Salir |                          |                        |
| Pais: Antigua y<br>8 centros teo                                                                                                    | Barbuda , Brasil ,<br><b>cnológicos</b> |                                                                                                    |                          |                        |
| Centro<br>AB-CENTRO123                                                                                                    | Estado                                  | Datos de contacto<br>Correo electrónico:<br>dandrade@fundacionparalasamericas.org;<br>dianae.andrade@gamail.com                                                                                                    | Coordinador del Centro F | acilitador/Capacitador |

Imagen 31. Directorio de Centros

#### 10 Administre su cuenta

En esta sección puede modificar su contraseña o correo electrónico de contacto. Para acceder haga clic en la opción "Administrar cuenta" del menú de la derecha. Se desplegará una página con su contraseña y correo registrados.

|                                        | Administre su cuenta             |
|----------------------------------------|----------------------------------|
| Pulse sobre el dato que desea modifica | ı <b>r</b>                       |
| Contraseña                             |                                  |
| Correo electrónico                     | registro@trustfortheamericas.org |
|                                        |                                  |

Imagen 32. Administrar cuenta

Para modificar la contraseña haga clic sobre los asteriscos (\*). Se desplegarán tres campos, en el primero de ellos debe registrar su contraseña actual, mientras que en el segundo y tercero debe registrar la nueva contraseña. Cuando haya terminado pulse sobre el botón Guardar.

| Contraseña | Clave actual          |                      |  |
|------------|-----------------------|----------------------|--|
|            | Clave                 |                      |  |
|            | Reescriba nueva clave |                      |  |
|            | Guardar               | Cancelar             |  |
|            | Imagon 22             | Modificar contracoña |  |

Imagen 33. Modificar contrasena

Para modificar el correo electrónico registrado de clic sobre el correo que aparece actualmente. Se desplegará un campo en el que puede registrar el nuevo correo. Cuando haya finalizado pulse Guardar.

| Correo<br>electrónico | * registro@trustfortheamericas.org |          |  |
|-----------------------|------------------------------------|----------|--|
|                       | Guardar                            | Cancelar |  |
|                       |                                    |          |  |

Imagen 34. Modificar correo electrónico

#### 11 Salida segura

Para salir del sistema de información Trust, asegúrese de dar clic sobre el enlace "Salir" que se encuentra al final del menú de la derecha.